## Visitor QR code System User Manual

Just Dynamic Face device support visitor QRcode function.

1. Device Setting

Go into device menu, choose System---Advance---Visitor QRcode (yes)

 Cloud software setting Cloud software link is: <u>http://www.yunatt.com:82/</u>

Login cloud software

1) QRcode Authorization(release permission of some device for staff to generate QRcode )

Go into visitor management, choose QRcode Authorization

| Staff Management <                  | QRcode Authorization     | 1                        |        |              |                        | # Home > QR          | code Authorization |
|-------------------------------------|--------------------------|--------------------------|--------|--------------|------------------------|----------------------|--------------------|
| III Attendance Management <         | Name/Staff.code/Phor     | t All Department OSearch |        |              |                        |                      |                    |
| Access Management                   |                          |                          |        |              |                        |                      | 0 ⊞-               |
| O System Settings <                 | User ID                  | Staff Code               | Name 💠 | Department 4 | Operate                | Authorization Device |                    |
| <ul> <li>Visitor Manage </li> </ul> | □ 1                      | 1                        | dddf   | timy         | Rorecode Authorization | DF05                 |                    |
| O QRcode Authorization              | 33                       | 23                       | 3      | test         | PaRcode Authorization  | 18 11 122 DF01       |                    |
| O QRcode Open Door Record           | □ 3                      | 3                        | 3      | test         | Career Authorization   |                      |                    |
| O QRcode Generation Record          | 4                        | 4                        | 4      | timy         | PQRcode Authorization  |                      |                    |
|                                     | Showing 1 to 4 of 4 rows |                          |        |              |                        |                      |                    |

Select the staff line QRcode Authorization, pop dialog, select the devices you want, click save, then the devices will be shown in Authorization Device area, it means user can generate QRcode in mobile app , and it can be recognized by these devices

|    |           |                | QRcode Authoriza | ation      | ×                     |    |
|----|-----------|----------------|------------------|------------|-----------------------|----|
| RC |           | All Department | QRcode Device    | × DF05     |                       |    |
|    |           |                |                  |            | Cancel Save           |    |
|    | User ID 🕴 | Staff Code     | Name             | Department | Operate               | Au |
|    | 1         | 1              |                  | timy       | CRcode Authorization  |    |
|    | 33        | 23             |                  | test       | Rcode Authorization   |    |
|    | 3         | 3              |                  | test       | CRcode Authorization  |    |
|    | 4         | 4              | 4                | timy       | PQRcode Authorization |    |

## 2) QRcode Open Door Record

Go into visitor management, go click QRcode Open Door Record, you can check all QRcode open door record, it can query by time and staff code.

| timy                       |                                                              |                 |              |                     |                                  |
|----------------------------|--------------------------------------------------------------|-----------------|--------------|---------------------|----------------------------------|
| Staff Management <         | QRcode Open Door Record                                      |                 |              |                     | # Home > QRcode Open Door Record |
| 🖾 Attendance Management 🤇  | Name/Staff.code/Phor 2020-08-24 00:00.00 2020-08-24 23 59:59 | QSearch QExport |              |                     |                                  |
| Access Management <        |                                                              |                 |              |                     |                                  |
| Ø System Settings <        | Temperory Card number                                        | Serial No       | Visitor Name | Open Door Time      | Generate Staff Name              |
| ⊘ Visitor Manage ~         | 0599848930                                                   | ZXDF0567        | dddd         | 2020-08-24 10:33:24 | dddf                             |
| O QRcode Authorization     | Showing 1 to 1 of 1 rows                                     |                 |              |                     |                                  |
| O QRcode Open Door Record  |                                                              |                 |              |                     |                                  |
| O QRcode Generation Record |                                                              |                 |              |                     |                                  |
|                            |                                                              |                 |              |                     |                                  |

## 3) QRcode Generation Recode

Go into visitor management, click QRcode Generation Record, you can check app generate QRcode record, it can query by time and staff code

|                            |                                          |                     |                 |                                           |                 | dddf~                           |
|----------------------------|------------------------------------------|---------------------|-----------------|-------------------------------------------|-----------------|---------------------------------|
| Staff Management <         | QRcode Generate Recode                   |                     |                 |                                           |                 | # Home 🖂 ORcode Generate Recode |
| Attendance Management <    | Name/Staff code/Phor 2020-08-24 00:00:00 | 2020-08-24 23:59:59 | QSearch QExport |                                           |                 |                                 |
| Access Management          |                                          |                     |                 |                                           |                 |                                 |
| Ø System Settings <        | Generate Staff Name                      | Serial No           | Visitor Name    | Validtimes                                | Effective Times | Create Time                     |
| Visitor Manage     V       | dddf                                     | 1811233             | sggsfs          | 2020-08-24 00:00:00 * 2020-08-24 23:59:00 | 5               | 2020-08-24 10:30:58             |
| O QRcode Authorization     | Showing 1 to 2 of 2 rows                 | ZADP0567            | 0000            | 2020-06-24 00:00:00 2020-06-24 23:39:00   |                 | 2020-08-24 10.33.03             |
| O QRcode Generation Record |                                          |                     |                 |                                           |                 |                                 |
|                            |                                          |                     |                 |                                           |                 |                                 |
|                            |                                          |                     |                 |                                           |                 |                                 |
|                            |                                          |                     |                 |                                           |                 |                                 |
|                            |                                          |                     |                 |                                           |                 |                                 |

## 2. app generate QRcode

Login app, go into home page, click upper right corner, menu, select visitor QRcode

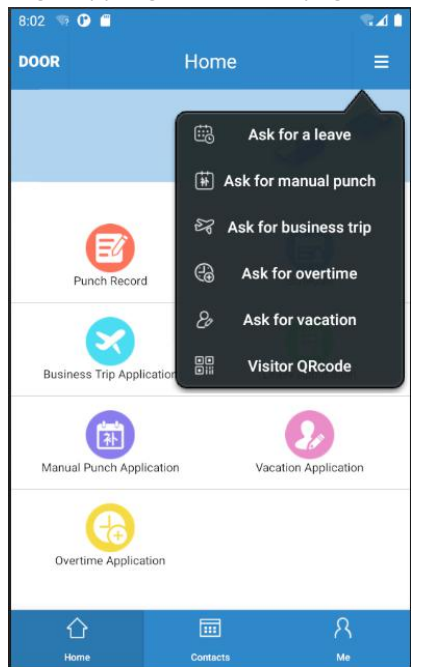

Go into input QRcode info page, input related info, input visitor name, validate time, open door device and effective times.

| isitor Name        |            |       |  |
|--------------------|------------|-------|--|
| Start Time         | 2020-08-24 | 00:00 |  |
| Valid Period       | 2020-08-24 | 23:59 |  |
| Open Device        | 18         | ~~    |  |
| Open Door<br>times | 2          |       |  |
| Remark:            |            |       |  |
|                    |            |       |  |
|                    |            |       |  |

After generated QRcode and send to client, show to device .It will open the door during the valid time.

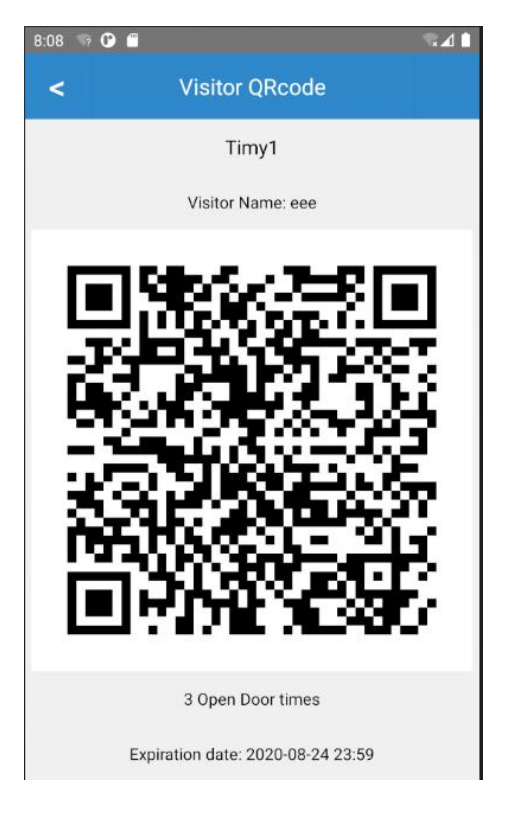